# הקצאת מלגות

# באופן ידני ומאסיבי

# SAP מערבת

# חוברת עמדה

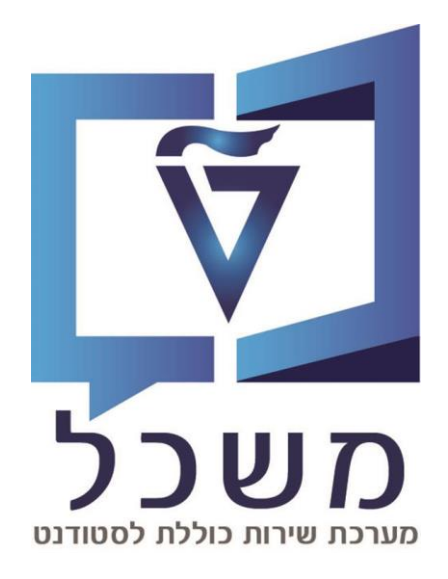

# אוקטובר 2023

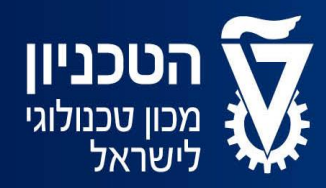

האגף למחשוב ולמערכות מידע

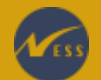

# תוכן עניינים

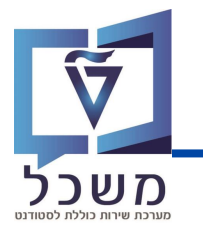

| 3     | מבוא                                       |
|-------|--------------------------------------------|
| 4-11  | הקצאת מלגה באופן ידני (נקוב וכפוי / דינמי) |
| 4     | מסך בניסה                                  |
| 5     | נתוני סטודנט                               |
| 6     | בחירת המלגה                                |
| 7-10  | מלגה עם סכום נקוב וכפוי                    |
| 11    | מלגה דינמית                                |
| 12-16 | הקצאת מלגה באופן מאסיבי (אקסל)             |
| 17-18 | הצגת רשומות שנטענו בעבר                    |
| 19-24 | דגשים לקובץ הטעינה                         |
| 19-20 | קווים מנחים למילוי קובץ                    |
| 21-22 | משמעות העמודות בקובץ                       |
| 23-24 | אפשרויות הזנה בעמודות                      |

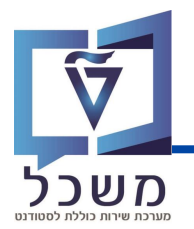

חוברת זו משמשת כמדריך למשתמש בעת תפעול מערכת ה-SAP למטרת

הקצאת מלגות בשתי הדרכים: ידנית ומאסיבית.

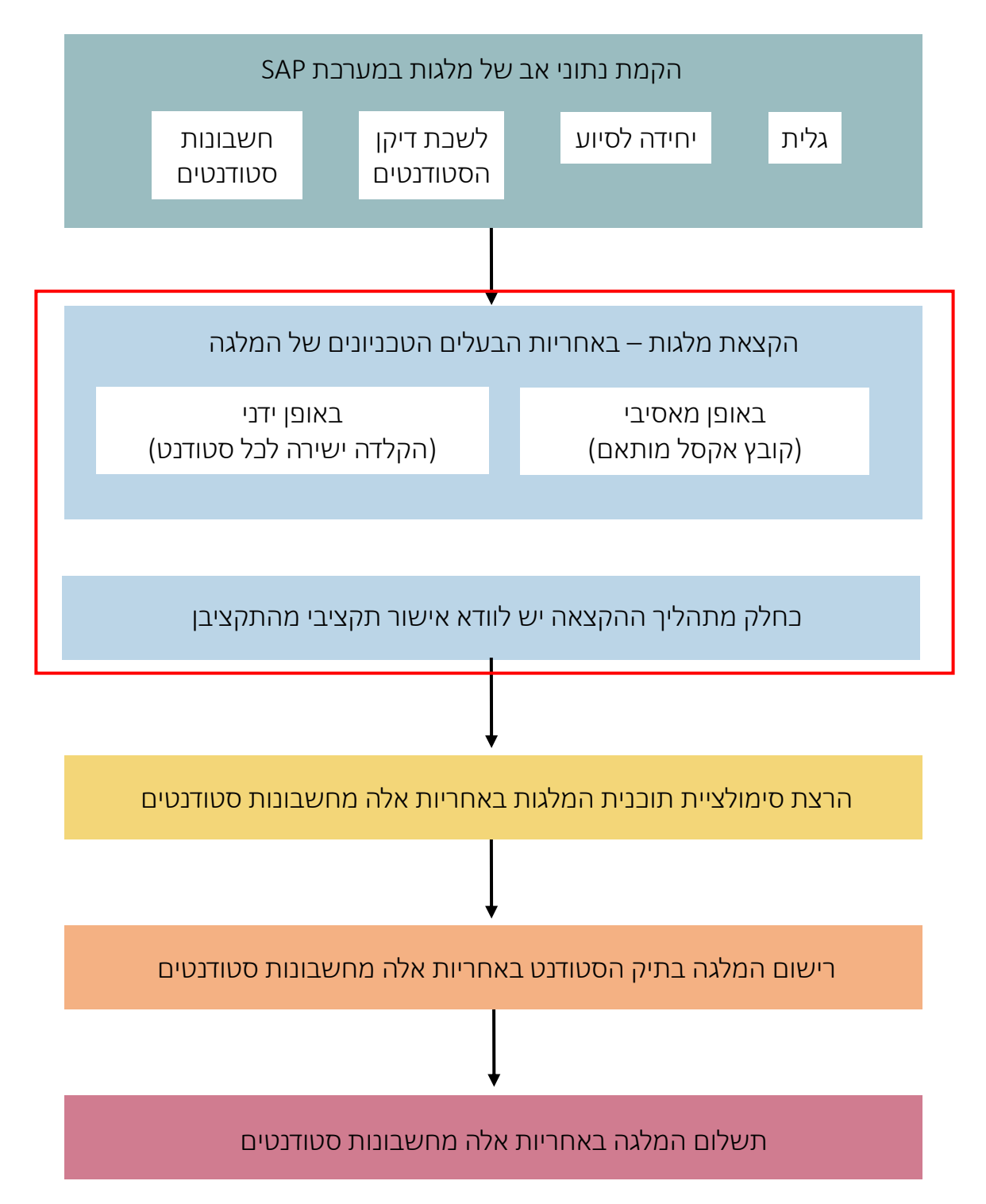

### מסך בניסה

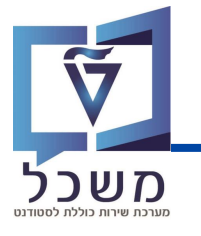

עם כניסתך למערכת, כנסי לטרנזקציה PIQSTM. יפתח המסך הבא:

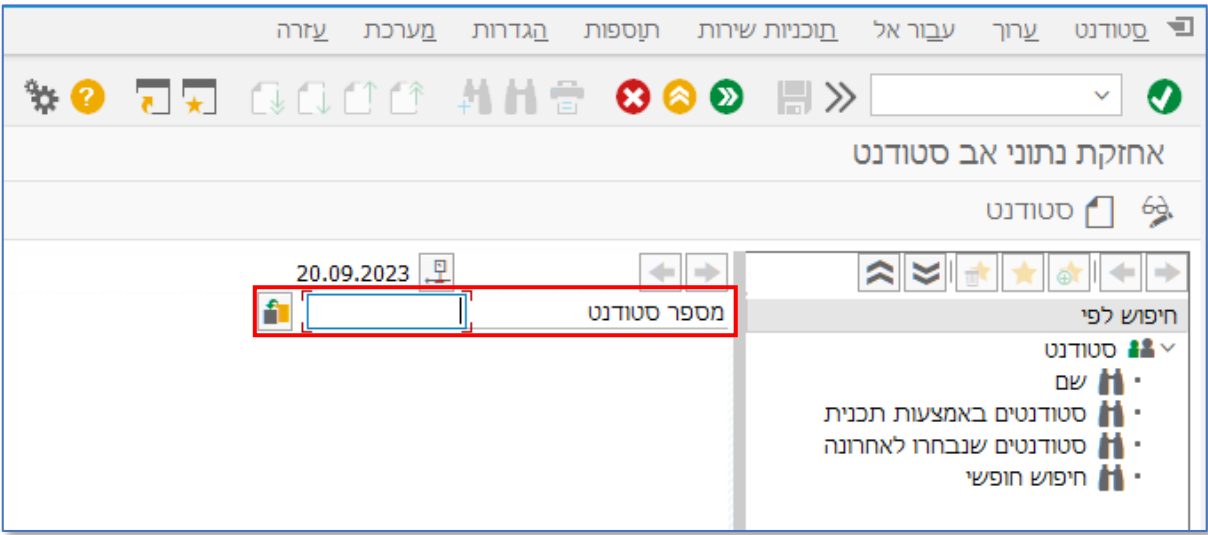

בשדה מספר הסטודנט, בחרי את הסטודנט עבורו מעוניינים להקצות מלגה:

- על ידי הזנת מספר הסטודנט בשדה |
- . על ידי חיפוש הסטודנט במאגר: לחצי על 👔 , תיפתח חלונית חיפוש: •

| ×           |                |                                                                    | הגבל טווח ערכים 📹                                                                                                    | תצוגות חיפוש שונות לחצי 📘 |
|-------------|----------------|--------------------------------------------------------------------|----------------------------------------------------------------------------------------------------|---------------------------|
| <b>[]</b> < | • גרסאות כתובת | הוי W: שותפים לפ                                                   | ו שותפים לפי מספר זי I                                                                                                    | _                         |
|             |                | ביי<br>ביי<br>ביי<br>ביי<br>ביי<br>ביי<br>ביי<br>ביי<br>ביי<br>ביי | סוג זיהוי<br>מספר זיהו<br>שם 1/שם משפחה<br>שם 2/שם פרטי<br>תנאי חיפוש 1<br>תנאי חיפוש 2<br>שותף עסקי<br>זיהוי אובייקט מורחב<br>הגבל מספר ל- |                           |
| 8           | ✓ ✓ *XXX*      | זוף המילה, לדוגמה:                                                 | ים הוסיפי * בתחילת ובכ                                                                                                    |                           |
|             |                |                                                                    |                                                                                                    |                           |

מלאי את שדות החיפוש ובסיום לחצי ENTER / 🚺

בחרי את הסטודנט הרלוונטי מרשימת תוצאות, יופיע מסך 'נתוני הסטודנט', המוסבר בעמוד הבא.

# מסך נתוני הסטודנט

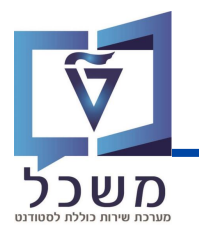

#### במסך זה מופיעים נתוני הסטודנט בתוך לשוניות נפרדות:

#### פרטים אישיים, כתובת, מלגות, נתונים סוציואקונומיים, וועדות משמעת, היעדרויות, התאמות וכולי.

|                                                         |                    |                  |                             |         |                 | אחזקת נתוני אב סטודנט 🔽        |
|---------------------------------------------------------|--------------------|------------------|-----------------------------|---------|-----------------|--------------------------------|
|                                                         |                    |                  | <b>48</b> (                 | ) T     | נתוני חשבון     | סטודנט 😽 יתרת חשבון 🖆 🎭        |
|                                                         |                    |                  | 20.09.2023                  | 9       | + +             |                                |
|                                                         | <b>M</b>           |                  | 02000145                    | 47      | מספר סטודנט     | חיפוש לפי                      |
|                                                         |                    | Te               | ודנט להדרכה 01.08.2023, est | סט      | שם 🏭            | סטודנט 👪 🗸                     |
|                                                         |                    | תית:             | ולטה להנדסה אזרחית וסביב    | קרית פק | יח.ארגונית עיל  | - שם<br>סטודוטים באמצעות תכוית |
|                                                         |                    |                  | ודנט; נוכח                  | סט      | ג סטטוס 👗       | סטודנטים שנבחרו לאחרונה        |
|                                                         | ו; לימודי הסמכה    | וסביבתית-ה.מים   | 001405-1-0; הנדסה אזרחית    | 00      | תוכנית 📑        | חיפוש חופשי 🚹 י                |
|                                                         |                    |                  |                             |         | יזעץ 👗          |                                |
|                                                         |                    |                  |                             |         |                 |                                |
| 🔇 הקצאת מענק 🔇 מלגות 🛛 מלגות סקטוריאליות נתוני חונך 🕐 👔 | ם נתוני חישוב שכ"ל | י השגים חיצונייו | נים נוספים 🥑 הודעת זיהו     | ם נתו   | נתוני לימודינ 🗎 |                                |
|                                                         | Ingl               |                  |                             | -       |                 |                                |
|                                                         |                    | ו ידוע           | נקבה ווּלא⊘                 | 0 זכר   | מיך             |                                |
| 20                                                      | תקף בתא 09.2023.   |                  | ~                           |         | כותרת           |                                |
|                                                         | אין תקופות 📕       |                  | להדרכה 01.08.2023           | סטודנט  | שם משפחה        |                                |
|                                                         |                    | ראשי תיבות       |                             | Test    | שם פרטי         |                                |
|                                                         | ×                  | קידומת שם        |                             |         | שם אמצעי        |                                |
|                                                         | ×                  | תואר אחר         |                             |         | ידוע כ-         |                                |
|                                                         | ×                  | תואר לתכתובות    |                             |         | שם בלידה        |                                |
|                                                         |                    | מקום לידה        |                             |         | מספר זיהוי      |                                |
|                                                         | ×                  | ארץ לידה/רישום   |                             |         | תאריך לידה      |                                |
|                                                         | ~                  | אזרחות בלידה     | החן                         |         | נפטר ב          |                                |
| ×                                                       | ×                  | אזרחות נוספת     | ~                           |         | אזרחות          |                                |
|                                                         | ~                  | מצב משפחתי       | ~                           | עברית   | שפת תקשורת      |                                |
|                                                         |                    |                  | ~                           |         | שפת אם          |                                |

#### לחצי על לשונית מלגות:

| < > 👔 מלגות סקטוריאליות נתוני חונך 🕥 א                                      | הקצאת מענק מלגות                                         | שגים חיצוניים   נתוני חישוב שכ"ל                                                                             | ם 📎 הודעת זיהוי הי      | נתוני לימודים 🕴 נתונים נוספ                                      |
|-----------------------------------------------------------------------------|----------------------------------------------------------|----------------------------------------------------------------------------------------------------|-------------------------|------------------------------------------------------------------|
| כספית בדיקות אקדמיות<br>אנת מחזור סכום נקוב פ %כיסוי חי,= סכ.כפוי ד.= סוג ה | הצגת שינויים מ.מ 👔   🚹 הצגת שינויים מ.מ 👔 🚹 הצגת שינויים | אַ אַלאר 🖶 📵 🗐 אַ אַדאר אַ אַדאר אַ אַדאר אַ אַדאר אַ אַדאר אַ אַדאַ אַ אַדאַ אַ אַ אַדאר אַ אַדאַ אַדאָר אַ | ב ד אקדמית סמסטר תת-סוג | לא 🗊 ב בא בא לא 👘 בא לא 👘 בא בא בא בא בא בא בא בא בא בא בא בא בא |
|                                                                             |                                                          |                                                                                                    |                         |                                                                  |
|                                                                             |                                                          |                                                                                                    |                         |                                                                  |

#### סרגל בלים:

| 3  | פרטים             | מיין בסדר עולה 🚊    | הדפסה 💼                              |
|----|-------------------|---------------------|--------------------------------------|
|    | יצירה             | מיין בסדר יורד 🚍    | תצוגות 📵                             |
| Ð  | העתקה             | חיפוש מלגה 👖        | ייצוא קובץ למחשב 🛃                   |
|    | עריכה ושינויים    | הגדרת סינון חיפוש 🍸 | אפשרויות פריסה 🏥                     |
| 66 | צפייה בפרטי המלגה | חישוב סה"כ Σ        | תצוגה בגרף 📘                         |
| Ŵ  | מחיקה             | סיכום ביניים 🏹      | <b>הצגת שינויים</b> היסטוריית עריבות |

להקצאת מלגה חדשה לסטודנט לחצי 📶 בסרגל הכלים.

יפתח חלון 'הקצאת מלגות לסטודנטים', הסבר עליו בעמוד הבא.

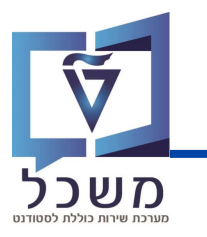

| × | ]                              | הקצאת מלגות לסטודנטיו 📹  |
|---|--------------------------------|--------------------------|
|   |                                | סטודנט                   |
|   | 0200014547                     | מספר סטודנט              |
|   | סטודנט להדרכה Test ,01.08.2023 | שם 🏭                     |
|   |                                |                          |
| _ | ز                              | הקצאת מלגה/פטור/כלי סיוי |
|   | ⊡<br>⊠                         | קוד מלגה                 |
|   |                                |                          |
|   |                                |                          |
|   |                                |                          |
|   |                                |                          |
|   |                                |                          |
|   |                                |                          |
| 6 |                                |                          |

בשדה **קוד המלגה**, בחרי את המלגה המתאימה באחת האפשרויות:

- על ידי הזנת קוד המלגה •
- על ידי בחירה ממאגר: לחיצה על 🗹 🔄 תוסיף בועית ערכים •

לחיצה על ቯ או (F4) תציג את רשימת המלגות המלאה:

| קוד מלגה 56 הזנות       |                                          |                        |      |          |  |  |
|-------------------------|------------------------------------------|------------------------|------|----------|--|--|
|                         |                                          |                        |      |          |  |  |
| בעלים טכניוני - תיאור   | שם כלי הסיוע-עברית                       | טקסט תת-סוג            | תת ס | זיה.אוב. |  |  |
| בית הספר לתארים מתקדמים | מלנת תכנית עמיתי עזריאלי לדוקטורט במדעים | ת.מתקדמים: היצוניות    | 1050 | 00010002 |  |  |
| בית הספר לתארים מתקדמים | מלגת הצטיינות ות"ת לדוקטורט              | ת.מתקדמים: חיצוניות    | 1050 | 00010003 |  |  |
| בית הספר לתארים מתקדמים | מלגת דף                                  | ת.מתקדמים: על שם       | 1010 | 00010005 |  |  |
| בית הספר לתארים מתקדמים | מלגת אדמס                                | ת.מתקדמים: חיצוניות    | 1050 | 00010006 |  |  |
| בית הספר לתארים מתקדמים | מלגת מכון לננוטכנולוגיה ע"ש ראסל ברי     | ת.מתקדמים: "אחר"       | 1020 | 00010007 |  |  |
| בית הספר לתארים מתקדמים | מלגה פקולטית במנות                       | ת.מתקדם: מנות פקולטיות | 1000 | 00010008 |  |  |
| בית הספר לתארים מתקדמים | מלגה פקולטית במנות                       | ת.מתקדם: מנות פקולטיות | 1000 | 00010009 |  |  |
| בית הספר לתארים מתקדמים | מלגה פקולטית במנות                       | ת.מתקדם: מנות פקולטיות | 1000 | 00010010 |  |  |
| בית הספר לתארים מתקדמים | פרס רפפורט למחקר ביו−רפואי               | ת.מתקדמים: פרסים       | 1051 | 00010023 |  |  |
| יחידת הסיוע             | השגים להייטק שכ"ל                        | סוציו: תכנית מממנת     | 0101 | 00010024 |  |  |
| יחידת הסיוע             | השגים להייטק קיום                        | סוציו: תכנית מממנת     | 0101 | 00010025 |  |  |
| יחידת הסיוע             | הישגים להייטק מעטפת-אמיתי                | סוציו: תכנית מממנת     | 0101 | 00010026 |  |  |
| יחידת הסיוע             | מלגת עיריית נשר                          | סוציו: יחודיות         | 0102 | 00010027 |  |  |
| יחידת הסיוע             | פאפ מלגת סיוע                            | סוציו: חיצוניות        | 0103 | 00010050 |  |  |
| הסמכה                   | מצטייני סכם                              | מצוינות: סכם/נשיא/דיקן | 0201 | 00010052 |  |  |
| πשבונות סטודנטים        | בני זוג ובני עובדי אוניברסיטת πיפה       | פטור: πיצוני           | 0010 | 00010053 |  |  |
| הסמכה                   | מצטייני נשיא                             | מצוינות: סכם/נשיא/דיקן | 0201 | 00010054 |  |  |
| הסמכה                   | פטור שכ"ל קיץ מילואים                    | פטור: πיצוני           | 0010 | 00010055 |  |  |
| הסמכה                   | פטור שכ"ל מילואים                        | פטור: טכניוני          | 0000 | 00010056 |  |  |
| מרכז קדם אקדמי          | עתידים לעתודה                            | סוציו: תכנית מממנת     | 0101 | 00010057 |  |  |
| מרכז קדם אקדמי          | הישגים להייטק-קיום מכינה                 | סוציו: תכנית מממנת     | 0101 | 00010058 |  |  |
| יחידת הסיוע             | סיוע                                     | פטור: טכניוני          | 0000 | 50053031 |  |  |
| בית הספר לתארים מתקדמים | GR Portions                              | ת.מתקדם: מנות פקולטיות | 1000 | 50053031 |  |  |
| הסמכה                   | נומינלי+כפוי                             | פטור: טכניוני          | 0000 | 50054029 |  |  |
| הסמכה                   | KOFIZ 2-דינאמי                           | מצוינות: סכם/נשיא/דיקן | 0201 | 50054038 |  |  |
| יחידת הסיוע             | TEST YAS                                 | סוציו: מלגת סיוע       | 0100 | 50054039 |  |  |
| יחידת הסיוע             | TEST YAS2                                | פטור: טכניוני          | 0000 | 50054041 |  |  |
| יחידת הסיוע             | מלגה חלקית                               | פטור: טכניוני          | 0000 | 50054044 |  |  |
| הסמכה                   | מלגת מבטים                               | פטור: חיצוני           | 0010 | 50054066 |  |  |
| יחידת הסיוע             | מלגה להדרכה2                             | סוציו: בינלאומי        | 0130 | 50058613 |  |  |
| חשבונות סטודנטים        | בדיקה ליאור- נתונים מזובלים              | ת.מתקדמים: חיצוניות    | 1050 | 50058752 |  |  |
| בית הספר לתארים מתקדמים | מלגה פקולטית במנות – הנדסה אזרחית        | ת.מתקדם: מנות פקולטיות | 1000 | 50059145 |  |  |
|                         |                                          |                        |      |          |  |  |

לחיפוש מלגה לפי פרמטרים שונים, לחצי על 🛐 . לחצי פעמיים על המלגה הרלוונטית ובסיום 💽 ,תועברי למסך המלגה שבחרת, הסבר בעמוד הבא. להגדרת מלגה ב'מועדפת', לחצי על המלגה המתאימה ולאחר מכן על 🐋 כל המלגות שסומנו ב'מועדפות' יתווספו לרשימת ערבים אישית.

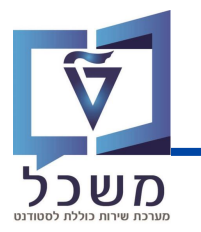

# מלגה בסכום נקוב וכפוי

#### הזיני את ערכים הנדרשים:

| הקצאת מלגות לסטודנט 📹  | 0                                            |                                       | (1) |
|------------------------|----------------------------------------------|---------------------------------------|-----|
| סטודנט                 |                                              |                                       |     |
| מספר סטודנט            | 0200014547                                   |                                       |     |
| שם 👪                   | סטודנט להדרכה Test ,01.08.2023               |                                       |     |
| הקצאת מלגה/פטור/כלי סי | لا                                           |                                       |     |
| קוד מלגה               | TEST YAS 50054039                            | 0100 סוציז: מלגת סיזע                 |     |
| ດທຸດ                   |                                              |                                       |     |
| תוקף                   | 31.12.9999 עד 21.09.2023                     |                                       |     |
| סכומי כסף/מנות         |                                              |                                       |     |
| סכום נקוב              | ILS JOID COV                                 | ILS 11.00                             |     |
| סטטוס                  |                                              |                                       |     |
| סטטוס אישור            | ×                                            | תאריך יעד להגשת חוזה חתום ע"י הסטודנט |     |
| הערה לסטטוס            |                                              |                                       |     |
| סטטוס לחסימה תקציביו   | <b>•</b> • • • • • • • • • • • • • • • • • • |                                       |     |
| סטט. תאריך מכתב תודו   |                                              |                                       |     |
| חסימה לרישום בפועל     | - ·                                          |                                       |     |
| הערה לחסימה            |                                              |                                       |     |

פרטי הסטודנט וקוד מלגה – מילוי אוטומטי 🌔

**תוקף:** תאריכי התוקף של המלגה – חובה 🕻

כומי בסף מנות: ( 3

סכום נקוב: סכום המלגה – חובה

סכום בפוי: סכום קבוע שהטבניון נותן לסטודנט המשויך למלגת חוץ מסוימת בחלק מההסכם

שנחתם בן הקרן לבין הטכניון – חובה במידה והוגדר בנתוני אב של המלגה.

. סטטוס: קיימים 4 סטטוסים למלגה היכולים למנוע את רישומה, המשותפים לבל סוגי המלגות. ( <u>4</u>

שימי 🎔 כל הסטטוסים צריכים להיות בסימון 📕 כדי שהמלגה תהיה משולמת בפועל

.9 הסבר מפורט על הסטטוסים הקיימים בעמוד

המשך הערכים הנדרשים למילוי בעמוד הבא.

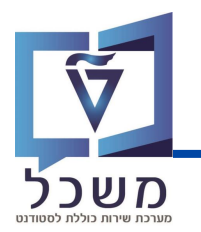

בהמשך לעמוד הקודם, הזיני את ערכים הנדרשים:

|          |                              | $\checkmark$ | חסימה לרישום בפועל |
|----------|------------------------------|--------------|--------------------|
|          |                              |              | הערה לחסימה        |
|          |                              |              |                    |
|          |                              |              | הערות              |
|          |                              |              | מלל כללי           |
|          |                              |              | הערות למכתב        |
|          |                              |              | A H                |
|          |                              |              |                    |
|          |                              |              |                    |
|          |                              |              |                    |
|          | שורה 1 - שורה 1 מתוך 1 שורות | Li 1, Co 1   |                    |
| L(2)     |                              |              |                    |
|          |                              |              | בקשה מקוונת        |
| ^        |                              |              | קוד החלטה 0        |
| ↓ L(2)   |                              |              |                    |
|          |                              |              |                    |
| <b>W</b> |                              |              |                    |

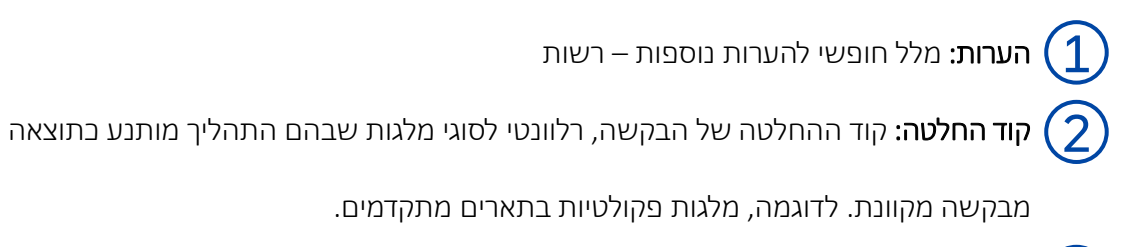

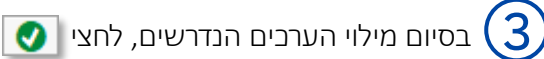

המשך התהליך מפורט בעמוד 10.

#### ארבעת הסטטוסים:

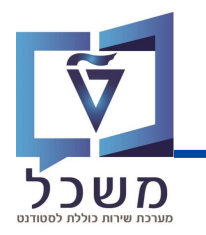

. **סטטוס אישור:** מלגה נחשבת למאושרת רק בשהיא בסטטוס 'אושר'.

נקבע בנתוני האב של המלגה. ניתן לשנות את הסטטוס על ידי בחירה מתוך רשימה:

לחיצה על 🔛 תפתח חלונית:

אושר הוגש וממתין לאישור מהקרן החיצונית חסימת חשבונות סטודנטים ממתין להגשה לקרן החיצונית ת. מתקדמים: זכיה רב שנתית המותנית באישור ת.מתקדמים: ממתין לאישור מדור מלגות ת.מתקדמים: ממתין לאישור מדור מלגות-לאחר אישור ת.מתקדמים: ממתין להמלצת פקולטה ת.מתקדמים: ממתין לחוזה חתום מהסטודנט ת.מתקדמים: ממתין לחוזה חתום מהסטודנט

הערה לסטטוס: מלל חופשי להרחבה.

תאריך יעד להגשת חוזה חתום ע"י הסטודנט: חובה עבור מלגות שבהן רלוונטי להגיש חוזה.

• סטטוס לחסימה תקציבית: מלגה נחשבת למאושרת רק כשהיא בסטטוס 'אושר'

נקבע בנתוני האב של המלגה. ניתן לשנות את הסטטוס על ידי בחירה מתוך רשימה:

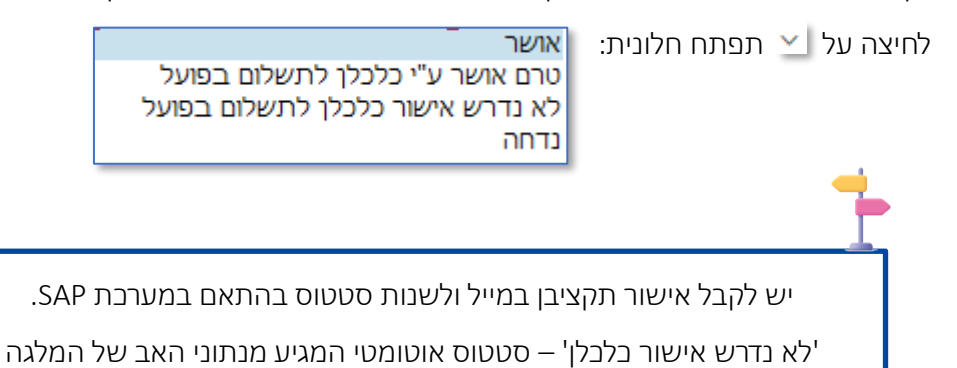

- סטטוס תאריך מכתב תודה: הזנה ידנית של התאריך בו הסטודנט כתב מכתב תודה. חובה במידה והוגדר בנתוני האב של המלגה שהסטודנט נדרש לבתוב מכתב תודה כתנאי לקבלת מלגה.
  - חסימה לרישום בפועל: שדה זה מיועד לחסימה זמנית לצורך בירור.
     הערה לחסימה: מלל חופשי להערות נוספות

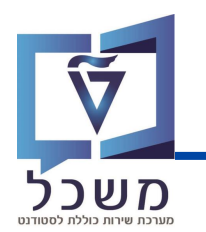

לאחר מילוי הערבים הנדרשים של המלגה, תיווצר בלשונית 'מלגות' של הסטודנט רשומה חדשה המציגה את נתוני המלגה החדשה.

|                                                                                                    | 4 H 🖶 🙆 🙆 🗖 🗖                     |       |
|----------------------------------------------------------------------------------------------------|-----------------------------------|-------|
|                                                                                                    |                                   | ודנט  |
| 44 🔒                                                                                                    | ין נתוני חשבוך 🛐                  | ושבון |
| 21.09.2023 🖳                                                                                                    | <b>+ +</b>                        |       |
| R   0200014547                                                                                                    | מספר סטודנט                       |       |
| סטודנט להדרכה Test ,01.08.2023 סטודנט להדרכה                                                                                                    | שם 🏭                              |       |
| פקולטה להנדסה אזרחית וסביבתית                                                                                                    | יח.ארגונית עיקרית 🗆               |       |
| סטודנט; נוכח                                                                                                    | <u>םטטוס</u>                      | 1     |
| 001405-1-000; הנדסה אזרחית וסביבתית-ה.מים; לימודי הסמכה                                                                                                    |                                   |       |
|                                                                                                    | צעוי 其                            |       |
|                                                                                                    |                                   |       |
| נתונים נוספים 🕥 הודעת זיהוי השגים חיצוניים נתוני חישוב שכ"ל הקצאת מענק 🗸 מלגות 🛛 מלגות סקטוריאליות נתוני חונך 🔕 👔 🗘                                                                                                    | נתוני לימודים 📗                   |       |
| 히 👘 🗐 ב ביקות אקדמיות (ג.כספית בדיקות אקדמיות) 🚯 👘 געגת שנייים מ.מ.כספית בדיקות אקדמיות                                                                                                    |                                   |       |
| יך סיום שנה אקדמית סמסטר תת-סוג קוד מלגה שם מלגה שם סגמנט לימודים סטט. אישור שנת מחזור סכום נקוב פ %כיסוי חי.פ סכ.כפוי ד.פ סוג התקופה מו<br>11.02 11.02 11.02 11.02 11.02 11.02 11.02 11.02 11.02 11.02 11.02 11.02 11.02 11.02 11.02 11.02 11.02 11.02 11.02 | תאריך התחלה תאר 👼 2024 21.09.2023 |       |
| · 11.00 · 0.00 · 5,000.00                                                                                                    | 1                                 |       |

בסיום כל הפעולות הנדרשות, לחצי 📙 לשמירת כל הנתונים החדשים.

# מלגה דינמית

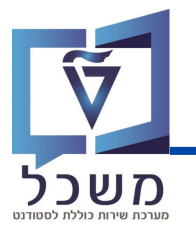

#### הזיני את ערכים הנדרשים:

| × |                                      |               |         |              | הקצאת מלגות לסטודנטים 📹  |
|---|--------------------------------------|---------------|---------|--------------|--------------------------|
| ^ |                                      |               |         |              | συπευ                    |
| Ť |                                      |               | 1       | 0200014388   | מספר סטודנט              |
|   |                                      | ת במנות, Test | פקולטיו | הדרכה-מלגות  | DI 48                    |
|   |                                      |               |         |              |                          |
|   |                                      |               |         |              | הקצאת מלגה/פטור/כלי סיוע |
|   | 0000 פטור: טכניוני                   | т             | EST Y/  | \$2 50054041 | קוד מלגה                 |
|   |                                      |               |         |              |                          |
|   |                                      |               |         |              | תוקף                     |
|   |                                      | 31.12.9999    | 72      | 21.09.2023   | ារថ្ងា                   |
|   |                                      |               |         |              | מכומי במס/מנות           |
|   |                                      |               |         |              | 0000000000000            |
|   |                                      |               | מעל     | 2 000        | 0.2010/0.276             |
|   |                                      |               | 1919    |              |                          |
|   |                                      |               |         |              |                          |
|   |                                      |               |         |              | 00010                    |
|   | תאריך יעד להגשת חחה חתום ע"י הסטודנט | <b>—</b> •    |         |              | סטטוס אישור              |
|   |                                      |               |         |              | הערה לסטטוס              |
|   |                                      |               |         |              | סטטוס לחסימה תקציבית     |
|   |                                      |               |         |              | סטט. תאריך מכתב תודה     |
|   |                                      | <b>•</b>      |         |              | חסימה לרישום בפועל       |
|   |                                      |               |         |              | הערה לחסימה              |
|   |                                      |               |         |              |                          |
|   |                                      |               |         |              | הערות                    |
|   |                                      |               |         |              | מלל כללי                 |
|   |                                      |               |         | -2 (a) (ii)  | הערות למכתב              |
|   |                                      |               |         | [비미 [1]]     |                          |
|   |                                      |               |         |              |                          |
| 0 |                                      |               |         |              |                          |
|   |                                      |               |         |              | '                        |
| Θ | <b>U</b>                             |               |         |              |                          |

**% כיסוי מהחיובים**: אחוז מהחיובים בפועל אותם המלגה צריכה לכסות – חובה.

שאר הערכים זהים לערכים במלגת סכום נקוב וכפוי, הסבר על הערכים בעמוד 7-10.

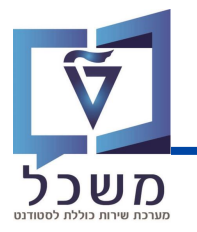

עם בניסתך למערכת, בנסי לטרנזקציה ZCM\_STCM\_INFOTYPE\_MS , יפתח המסך הבא:

מלאי את הערבים הנדרשים.

| * 😮 | * 5 | #i H 🖀 | 😢 🔕 🔊         | $\parallel \gg$ | × 🥑                                        |
|-----|-----|--------|---------------|-----------------|--------------------------------------------|
|     |     | I      | ז אינפוטייפיב | של רשומוו       | יצירה/עדכון מאסיבי                         |
|     | 2   |        |               | <u>].</u>       | שוג מידע<br>סוג מידע<br>קובץ לטעינה        |
|     |     |        |               |                 | • יצירה<br>• עדכון<br>۵ מחיקה<br>ריצת מבחן |

כחג מידע "Info type": בחרי את סוג המידע אותו תרצי לטעון למערכת:

- 🚺 על ידי הקלדת המספר 9720 בתוך חלונית השדה
- על ידי בחירה מהמאגר: לחיצה על ቯ תפתח חלונית: בחרי 9720 🔹

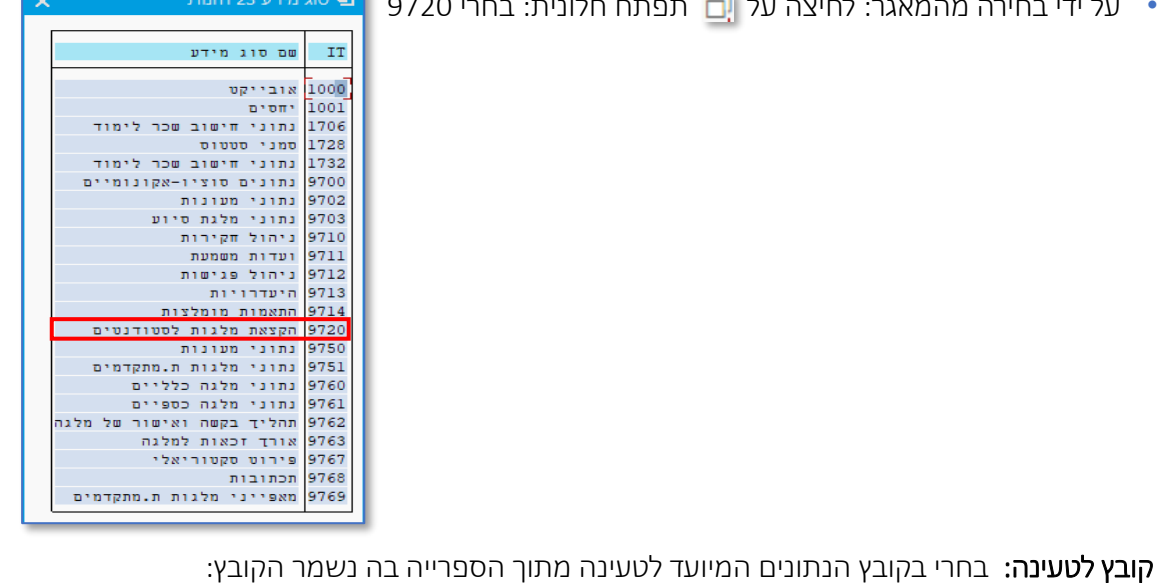

. לחצי על 🔂 לבחירת הקובץ ממחשבך 🦪 לחיצה על תוסיף בועית ערכים  $\checkmark$ שימי ( עליך להכין את קובץ הטעינה מראש ולוודא שהוא עומד בכל התנאים שמוסברים בעמודים 19-24. 🗸 . הקובץ צריך להיות סגור כאשר את רוצה לטעון אותו, במידה ויהיה פתוח תצוץ שגיאה 🗸

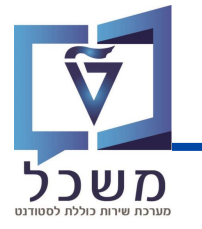

. **פעולות לביצוע:** התוכנית תריץ את הפעולה שנבחרה עבור כל אחת מהרשומות אשר בקובץ לטעינה. יצירה - יצירת הרשומות בקובץ, הקצאת מלגות בצורה מאסיבית למספר סטודנטים במקביל. • עדבון - עריכה ושינוי של רשומות קיימות, לדוג' עריכת תאריך תוקף המלגה למספר סטודנטים. • מחיקה - מחיקת רשומות ונתונים קיימים אצל מספר סטודנטים. סמני 💿 בצד הפעולה שתרצי לבצע. ריצת מבחן: ביצוע סימולציה של טעינת נתוני הקובץ מבלי לשמור את המידע במערכת ומבלי ליצור ( 4 שגיאות. אם תרצי לבצע ריצת מבחן סמני 🔽 לאחר בחירת הפעולה בסעיף הקודם.  $\mathbb{P}^{s}$ מומלץ תמיד להפעיל קודם 'ריצת מבחן' על מנת לחפש שגיאות ולתקנם לפני ביצוע פעולה אמיתית להרצה Online לחצי על (5 תופיע חלונית: לחצי על התר אבטחת SAP GUI × המערכת מנסה לקבל גישה לקובץ הבא: C:\Users\P0036189\ONEDRIVE - TECHNION\Desktop מלגות/קובץ טעינה COPY.CSV האם ברצונך לתת הרשאת גישה לקובץ זה? זכור את ההחלטה שלי 🗌 <u>ה</u>תר דחה <u>ע</u>זרה

. טעינת הנתונים תתבצע בהתאם לפעולה שסימנת ולקובץ שבחרת <u>באופן מידי</u>

הרצת הפעולה ברקע או בתאריך עתידי בעמודים 14-15.

המשך התהליך בעמוד 16.

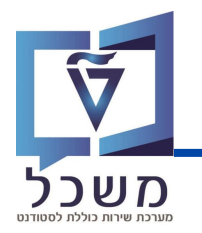

להרצת טעינת הקובץ ברקע או בתאריך עתידי:

וודאי לפני שמילאת את כל הערכים ע"פ הסעיפים 1-4 בעמודים 12-13.

|                             | נ <u>ע</u> זרה                                               | ע <u>ב</u> ור אל <u>מ</u> ערכר                        | <u>ת</u> וכנית <u>ע</u> רוך ٵ |
|-----------------------------|--------------------------------------------------------------|-------------------------------------------------------|-------------------------------|
| <b>7.</b> GCCC #H:          | 🗄 😢 😂 🔊                                                      |                                                       | × 📀                           |
|                             | ות אינפוטייפים                                               | אסיבי של רשומ                                         | יצירה/עדכון מי                |
|                             |                                                              |                                                       | 🦺 🕀                           |
|                             | ۲<br>۲                                                       | I<br>I                                                | סוג מידע<br>קובץ לטעינה       |
| רקע <mark>F9 לחצי על</mark> | דצע F8<br>בצַע והדפס Ctrl+P<br>בצַע ברקע F9<br>ציאה Shift+F3 | , תיפתח חלונית:                                       | לחצי על <u>ת</u> וכנית        |
|                             |                                                              |                                                       | תיפתח חלונית:                 |
| ×                           | ת רקע.                                                       | פרמטרי הדפסת עבוד                                     | 0                             |
| Ē                           | LOCL_PDF                                                     | ו<br>התקן פלט<br>מספר עותקים                          |                               |
|                             |                                                              | אזור עמוד<br>● הכול                                   |                               |
| 0                           | עד 0                                                         | עמוד 🔾                                                |                               |
|                             |                                                              | תכונות                                                |                               |
|                             |                                                              |                                                       |                               |
| ~                           | אין למחוק                                                    | זמך המתנה                                             |                               |
| ×<br>×                      | אין למחוק<br>הדפסה מיידית                                    | זמן המתנה<br>זמן הדפסה                                |                               |
| ×<br>×                      | אין למחוק<br>הדפסה מיידית                                    | זמן המתנה<br>זמן הדפסה<br>בחירות ALV<br>סטטיסטיקת ALV |                               |

לחצי על 🛛 📀

תיפתח חלונית, המשך התהליך מוסבר בעמוד הבא.

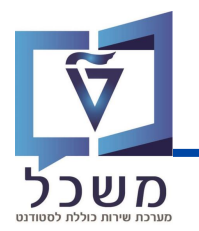

בהמשך לעמוד הקודם, בחרי את המועד בו המערכת תריץ את טעינת הרשומות המאסיבית:

| ×           |            |                 | i               | שעת התחלה 🕣       |
|-------------|------------|-----------------|-----------------|-------------------|
|             |            |                 |                 |                   |
| 🗲 מצב פעולה | לאחר אירוע | לאחר עבודה      | תאריך/שעה       | מיידי             |
|             |            |                 |                 | תאריך/שעה         |
|             |            |                 |                 |                   |
|             |            |                 |                 |                   |
|             |            |                 |                 |                   |
|             | מצב פעולה  |                 |                 | לאחר עבודה        |
|             |            |                 |                 |                   |
|             |            |                 |                 |                   |
|             |            |                 |                 | לאחר אירוע        |
|             |            |                 |                 |                   |
|             |            |                 |                 |                   |
|             |            |                 |                 |                   |
| 🔉 📳 בדוק    |            |                 |                 |                   |
|             |            |                 |                 |                   |
|             |            |                 | הרצה, לחצי 📙    | סיום בחירת זמן הו |
|             | עולה:      | יום מוצלח של הפ | פיע ההודעה על ס | תחתית המסך תופ    |

Background job was scheduled for program ZCM\_STCM\_INFOTYPE\_MASS 📝

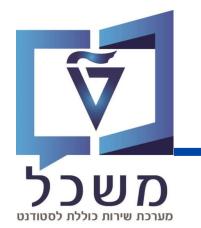

בסיום הטעינה ( ברקע ו- Online ), יופיע מסך חיווי עם פירוט הצלחה / כישלון:

| - ריצת מבחן                               | ינפוטייפים   | ל רשומות א   | כון מאסיבי ש | יצירה/עד   |
|-------------------------------------------|--------------|--------------|--------------|------------|
| P 🗈 🎫                                     | <b>χ</b> Σ/Σ | Σ 👎 🖣        | 王 드 周        | 2          |
| טקסט הודעה                                | Message No   | Message Type | Message ID   | Row Number |
| הזנה 0 לא קיימת עבור סוג משנה; בדוק הזנתך | 108          | E            | HRPIQ00ST_E  | 3          |
| בוצע בהצלחה                               | 5            | S            | ZCM_STCM     | 4          |

הפירוט הינו <u>ברמת השורה בקובץ הנטען:</u> ניתן לראות באיזה עמודה ושורה התגלתה שגיאה כדי לדעת איפה לתקן את הקובץ וטקסט הודעה שמפרט מה השגיאה.

לאחר תיקון השגיאה שעלתה בריצת המבחן, העלי מחדש את הקובץ המתוקן:

| צת אמת      | וייפים - ריצ | זות אינפונ               | ל רשונ    | כון מאסיבי ש | יצירה/עדי  |
|-------------|--------------|--------------------------|-----------|--------------|------------|
| <b>F E</b>  | 📰 🗶          | $\Sigma_{\Sigma} \Sigma$ | <u></u> የ | 〒 三 渇        | 2          |
| טקסט הודעה  | Message No   | Msg. Type                |           | Message ID   | Row Number |
| בוצע בהצלחה | 5            | S                        |           | ZCM_STCM     | 3          |
| בוצע בהצלחה | 5            | S                        |           | ZCM_STCM     | 4          |

כל הרשומות תקינות ובוצעו בהצלחה.

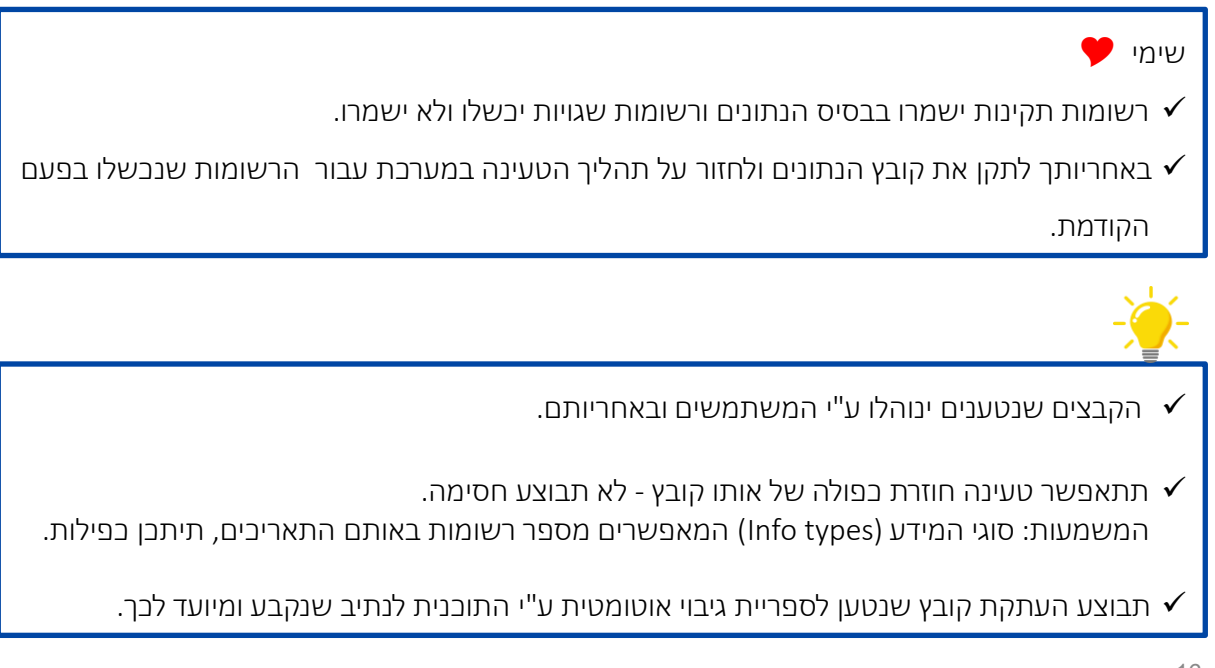

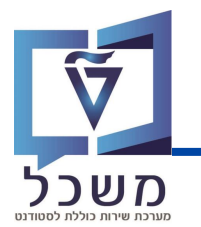

#### להצגת הרשומות שנטענו בעבר, כנסי לטרנזקציה SLG1, יפתח המסך הבא:

|                           | ניתוח יומן יישומים |
|---------------------------|--------------------|
|                           | $\bigoplus$        |
| -קלט כללי-<br>ס-קלט בללי- | אובייקט אובייקט    |
|                           | אוב קט נושנו       |
|                           | זיוווי וויצוני     |
| (2)                       |                    |
|                           | מגבלת זמן          |
| 00:00:00 0 26.09.2023     | מ- (תאריך/שעה)     |
| □ 23:59:59 □ 26.09.2023   | עד - תאריך/שעה     |
| (3)                       |                    |
|                           | יומן מופעל על ידי  |
|                           | משתמש              |
| Q *                       | קוד טרנזקציה       |
| Q *                       | תוכנית             |

הזיני את הערכים הנדרשים:

(חובה). או**בייקט** – הזיני את הערך ZCM\_STCM (חובה).

.(חובה) ZUPLOAD\_INFTY\_DATA אובייקט משני – הזיני את הערך

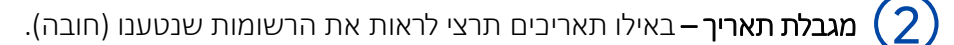

משתמש – שם המשתמש שהריץ את תכני התחזוקה / טעינת נתונים מקובץ (רשות).

(חובה). ZCM\_STCM\_INFOTYPE\_MS (חובה).

תכנית – הזיני את הערך ZCM\_STCM\_INFOTYPE\_MASS (חובה).

הסבר על שאר הערכים הנדרשים בעמוד הבא.

3

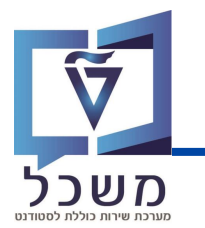

# הצגת לוג רשומות שנטענו

בהמשך לעמוד הקודם, הזיני את ערכים הנדרשים בהתאם לסימון:

| יצירת יומן   |                                                        |                                                                       | סיווג יומך                                                               |
|--------------|--------------------------------------------------------|-----------------------------------------------------------------------|--------------------------------------------------------------------------|
| • כל         |                                                        | ובים מאוד                                                             | רק יומנים חשו 🔾                                                          |
| דיאלוג 🔘     | רק יומנים חשובים                                       |                                                                       | רק יומנים חשו 🔾 🔿                                                        |
| במצב אצווה 🔾 |                                                        | ת חשובים                                                              | גם יומנים פחו                                                            |
| קלט באצווה 🔾 |                                                        |                                                                       | כל היומנים 💿                                                             |
|              |                                                        |                                                                       | מקור יומך ופורמט                                                         |
|              |                                                        | י מבסיס נתונים                                                        | פירמוט לגמו 💿                                                            |
|              | בסיס נתונים                                            | י כותרת בלבד מו<br>יי מתיוק                                           | פירמוט נתוני (<br>פירמוט לגמו (                                          |
|              | יצירת יומן<br>כל<br>דיאלוג<br>במצב אצווה<br>קלט באצווה | יצירת יומן<br>כל<br>דיאלוג<br>במצב אצווה<br>קלט באצווה<br>כסיס נתונים | יצירת יומן<br>ובים מאוד<br>ובים<br>ת חשובים<br>י מבסיס נתונים<br>י מתיוק |

בסיום מילוי כל שדה הערכים לחצי Ð

בעת המערכת תריץ את כל הרשומות שנטענו בתאריכים שהזנת. בסיום יופיע מסך:

|                                 |                  | 0                           |                   | הצג יומנים                    |
|---------------------------------|------------------|-----------------------------|-------------------|-------------------------------|
|                                 |                  | (1)                         |                   | מידע טכני 👔 עזרה 6- 🥝 😤       |
| צב מספר יומן                    | קוד טרנ תוכנית נ | טקסט אובייקט טקסט אובייק    | מספר זיהוי חיצוני | תאריך/זמן/משת.                |
| בוד דיאלוג 00000000000005480916 | ZCM_STCZCM_ST    | אינפוטייפים בר טעינה מאסיבי | INSE 1 שורה: 3,   | NESS-YAEL 11:18:11 24.09 2023 |
| בוד דיאלוג 00000000000005480925 | ZCM_STCZCM_ST    | אינפוטייפים בר טעינה מאסיבי | INSE 1 שורה: 4,   | NESS-YAEL 11:18:11 24         |
|                                 |                  |                             |                   |                               |

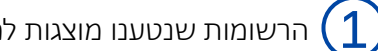

הרשומות שנטענו מוצגות לפי מספר פרמטרים:

תאריך ושעת הטעינה, המשתמש שטען את הקובץ, שורה ועמודה בקובץ האקסל, מטרת הטעינה

וסוג האובייקט, טרנקזציות שהיו בשימוש וכולי.

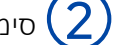

:סימון המעיד על הצלחה / בישלון של טעינת הרשומה

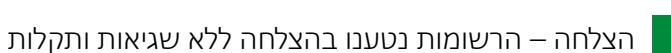

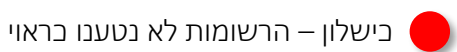

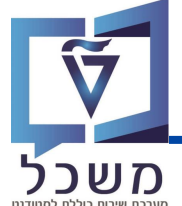

- עוכנית אחד בלבד אותו יש לבחור במסך הפרמטרים של תוכנית ורבית עובית יביל רשומות של הוסטים של תוכנית (סוג מידע) הטעינה. באחריותך לוודא שהקובץ אינו מכיל רשומות של סוגי מידע שונים ושיש התאמה בין סוג המידע בקובץ לסוג המידע שנבחר במסך הפרמטרים בתוכנית הטעינה.

  - ✓ קובץ האקסל יכיל שתי שורות כותרת: שורה ראשונה - שמות /תיאורים כלשהם לבחירת המשתמש (התוכנית תתעלם משורה זו אך היא חייבת להיות בקובץ). קובץ ללא שורה זו לא יטען ותופיע הודעת שגיאה 'לא נמצאו נתונים'. שורה שנייה - שמות טכניים של השדות (התוכנית תעבוד עם שורה זו לזיהוי השדות). סדר העמודות בקובץ אינו חשוב ויכול להשתנות (תכנית מזהה את השדות ע"פ השמות הטכניים).
  - : SAP ניתן לראות את משמעות האותיות בשורה השנייה המופיעים בקובץ על ידי חיפוש במערכת SAP : בטרנזקציה: SE11, בחיפוש: P9720
    - הינו קבוע. ✔ הערך בשדה OTYPE הערך STUDENT (כלומר STUDENT) הינו קבוע.
    - . (עם מפריד נקודה) DD.MM.YYYY שדות התאריכים בקובץ יוזנו בפורמט 🗸
    - עמודה אובייקט (שדה OBJID) יש להזין את מספר הסטודנט (10 תווים): התוכנית תבצע המרה של מספר הסטודנט למספר האובייקט לפני הפעלת הפעולה הרלוונטית (יצירה/עדכון/מחיקה).
    - לחילופין: ניתן להזין בקובץ הטעינה את השדות סוג זיהוי ומספר זיהוי : (ID NUMBER ו- ID NUMBER) א למרות שאינם קיימים במבנה (PNNNN) במקום מספר הסטודנט.

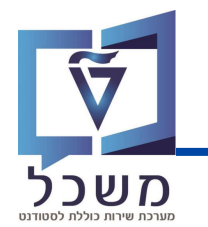

### דגשים וקווים מנחים למילוי קובץ

- ✓ שדות מסוג CHAR בהם יש אפס בתחילת הערך שהוזן, הכרחי להזין בקובץ אפס מקדים.✓ יש להגדיר את השדה בטקסטואלי (TEXT) ולהזין לדוגמה 03 ולא 3.
- עבור תהליך "עדכון רשומות " ע"י תוכנית התחזוקה, במידה ורוצים למחוק ערך קיים משדה מסוים, יש להזין את הערך ~ (טילדה) בתא האקסל. השארת התא בקובץ ריק משמעותה השארת הערך הנוכחי הקיים בבסיס הנתונים (כלומר אין למחוק את הערך הנוכחי).

בעמוד הבא תוצג טבלה המסבירה כיצד למלא את קובץ האקסל לפי כל עמודה ומשמעותה. מקרא צבעים:

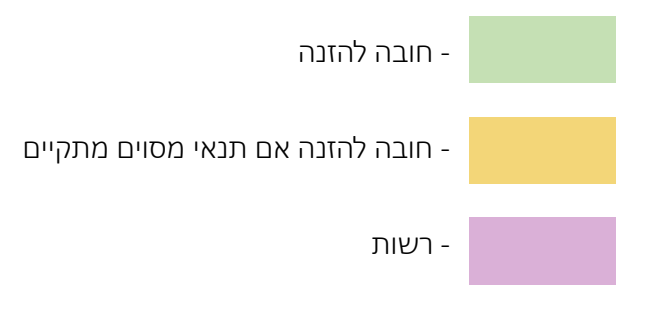

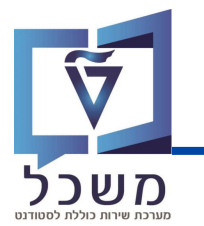

יש לשים לב למקרא הצבעים של הטבלה בעמוד הקודם

| רשות / חובה                                                                                                    | צירוף אותיות<br>(שורה שנייה באקסל) | משמעות                                                                                                    | שם עמודה            |
|----------------------------------------------------------------------------------------------------|------------------------------------|----------------------------------------------------------------------------------------------------|---------------------|
| חובה                                                                                                    | ΟΤΥΡΕ                              | סוג אובייקט<br>ST יש תמיד להזין<br>(בלומר סטודנט)                                                               | Object type         |
| חובה אם אין<br>מספר סטודנט                                                                                             | ТҮРЕ                               | סוג זיהוי<br>אפשרויות בעמוד 23)                                                                                 | ID type             |
| חובה אם אין<br>מספר סטודנט                                                                                             | IDNUMBER                           | מספר זיהוי                                                                                                    | ID Number           |
| חובה אם אין<br>ID Number                                                                                               | OBJID                              | זיהוי אובייקט (מספר<br>סטודנט)                                                                                  | Object ID           |
| חובה                                                                                                    | SUBTY                              | תת סוג<br>(4 תווים עם השלמת<br>רווחים מקדימים)<br>(אפשרויות בעמוד 23)                                           | Subtype             |
| חובה רק בתהליך<br>הרצת עריכה אם<br>קיימות רשומות<br>זהות ויש עריכה רק<br>לאחת מהן (כך<br>המערכת תדע איזו<br>מהן לערוך) | SEQNR                              | שדה שונות:<br>ביצירה- אין צורך<br>בהזנה<br>בעריכה- יש להזין לפי<br>הערך הקיים ברשומה<br>ורק אם הוא שונה<br>מאפס | Infotype record no. |
| חובה                                                                                                    | HS_PERYR                           | שנה אקדמית<br>(4 ספרות)                                                                                         | Academic Year       |
| חובה                                                                                                    | HS_PERID                           | עונת לימודים אקדמית<br>(3 ספרות)<br>(אפשרויות בעמוד 23)                                                         | Academic Session    |
| חובה                                                                                                    | SCHOLARSHIP_CODE                   | קוד מלגה<br>(8 ספרות)                                                                                           | Scholarship         |
| רלוונטי למלגות<br>בספיות                                                                                               | NOMINAL_AMOUNT                     | סכום נקוב<br>NNNNNNNNNNNNNN                                                                                     | Nominal amount      |
| רלוונטי למלגות<br>בספיות                                                                                               | NOMINAL_AMOUNT_CURR                | מטבע<br>אפשרויות בעמוד 23)                                                                                      | Currency            |

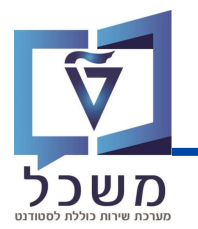

| רשות / חובה                                   | צירוף אותיות<br>(שורה שנייה באקסל) | משמעות                                                                               | שם עמודה                                |
|-----------------------------------------------|------------------------------------|--------------------------------------------------------------------------------------|-----------------------------------------|
| רלוונטי רק אם<br>הוגדר בנתוני<br>האב של המלגה | FORCED_AMOUNT                      | סכום כפוי דיפולטיבי<br>NNNNNNNNNNNNNNN                                               | Default forced<br>amount                |
| רלוונטי רק אם<br>הוגדר בנתוני<br>האב של המלגה | FORCED_AMOUNT_CURR                 | מטבע                                                                                 | Currency                                |
| רלוונטי למלגות<br>פטור + מלגות<br>במנות       | DEBIT_COVERAGE                     | ביסוי מהחיובים<br>100.00% -0.00                                                      | %Coverage of debits                     |
| חובה                                          | STATUS_APPROVAL                    | סטטוס אישור<br>2 תווים עם השלמת<br>רווחים מקדימים<br>(אפשרויות בעמוד 24)             | Approval status                         |
| רשות                                          | REJECTION_REASON                   | הערה לסטטוס<br>100 תווים                                                             | Status remark                           |
| רשות                                          | CONTRACT_DEADLINE                  | תאריך יעד להגשת חוזה<br>חתום ע"י הסטודנט<br>YYYYMMDD<br>ללא נקודות או סלשים          | Deadline for signed contract submitting |
| חובה                                          | STATUS_BUDGET_BLOCK                | סטטוס לחסימה<br>תקציבית<br>2 תווים עם השלמת<br>רווחים מקדימים<br>(אפשרויות בעמוד 24) | Budget block status                     |
| רשות                                          | STATUS_THANK_YOU_LETTER            | תאריך מכתב תודה<br>DD.MM.YYYY                                                        | A thank-you letter<br>date              |
| רשות                                          | POSTING_BLOCK                      | חסימה לרישום בפועל<br>2 תווים עם השלמת<br>רווחים מקדימים<br>00- לא, 01- כן           | Posting block                           |
| רשות                                          | POSTING_BLOCK_REASON               | הערה לחסימה<br>100 תווים                                                             | Posting block remark                    |
| רשות                                          | REMARKS                            | מלל בללי<br>255 תווים                                                                | Remarks                                 |

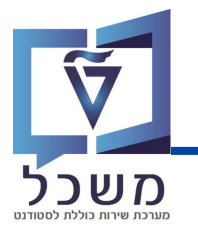

בקובץ אקסל הנטען ישנן עמודות עם מספר אפשרויות הזנה.

הטבלאות הבאות מציגות את אפשרויות ההזנה בעמודות הרלוונטיות:

| סוגי זיהוי       |        |
|------------------|--------|
| מס' זיהוי בללי   | ZIN_ID |
| מס' זיהוי ישראלי | ZRS_ID |

| זוג                      | תת ס |
|--------------------------|------|
| פטור :GRחיילים           | 0050 |
| פטור :GR פטור משכל       | 0051 |
| ת.מתקדם: מנות פקולטיות   | 1000 |
| ת.מתקדם: מצוינות פקולטית | 1001 |
| ת.מתקדם: מצוינות דיקן    | 1002 |
| ת.מתקדמים: על שם         | 1010 |
| ת.מתקדמים: לצביעה        | 1011 |
| ת.מתקדמים: "אחר"         | 1020 |
| ת.מתקדמים: חיצוניות      | 1050 |
| ת.מתקדמים: פרסים         | 1051 |

| סוג מטבע |  |
|----------|--|
| ILS שקל  |  |
| USD דולר |  |

| עונת לימודים אקדמית |     |  |
|---------------------|-----|--|
| חורף                | 200 |  |
| אביב                | 201 |  |
| קיץ                 | 202 |  |

## אפשרויות הזנה בקובץ

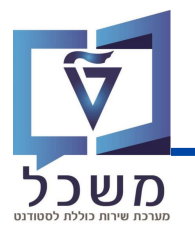

| סטטוס לחסימה תקציבית             |    |  |
|----------------------------------|----|--|
| טרם אושר ע"י כלכלן לתשלום בפועל  | 01 |  |
| אושר                             | 80 |  |
| נדחה                             |    |  |
| לא נדרש אישור כלכלן לתשלום בפועל |    |  |

| סטטוס אישור                                   |    |  |
|-----------------------------------------------|----|--|
| ממתין להגשה לקרן החיצונית                     | 01 |  |
| הוגש וממתין לאישור מהקרן החיצונית             | 02 |  |
| ת. מתקדמים: זכיה רב שנתית המותנית באישור      | 03 |  |
| ת.מתקדמים: ממתין להמלצת פקולטה                | 10 |  |
| ת.מתקדמים: ממתין לחוזה חתום מהסטודנט          | 20 |  |
| ת.מתקדמים: התקבל חוזה חתום מהסטודנט           | 21 |  |
| ת.מתקדמים: ממתין להתאמת מנות פקולטיות         | 61 |  |
| ת.מתקדמים: ממתין לעדכון אבני דרך              | 62 |  |
| ת.מתקדמים: ממתין לאישור מדור מלגות            | 63 |  |
| ת.מתקדמים: ממתין לאישור מדור מלגות-לאחר אישור | 64 |  |
| אושר                                          | 80 |  |
| נדחה                                          | 90 |  |
| חסימת חשבונות סטודנטים                        | 91 |  |